## **Hiding Duplicate Spending Transactions**

In this user guide, you will learn how to hide any duplicate spending transactions that may pull through your connections. With this added feature you will be able to hide transactions, view all previously hidden transactions through list filtering, and also utilize this functionality via your mobile site.

Hidden transactions are **NOT** included in the Overview or Budget tabs.

**Please Note:** When a transaction is hidden, the transaction is **NOT** deleted. If the transaction is split, you can hide a portion of it.

1. From the Home page, click **Spending**.

| Home Organizer                   | Goals Spending Investments | Vault Reports 🗹 🌲              |                             |                                             | Settings Sign Out                   |
|----------------------------------|----------------------------|--------------------------------|-----------------------------|---------------------------------------------|-------------------------------------|
| Welcome,<br>Frank and Joanna McN | Ailler                     |                                |                             |                                             |                                     |
| Accounts                         | + Add Account              | Net Worth                      | •                           | Investments                                 | ٥                                   |
| Cash                             | \$39.365 ¥                 | <b>\$2,380,328</b> as of today |                             | <b>\$1,019,838</b> <sup>°</sup> as of today |                                     |
|                                  | 00,000                     |                                | ↑ \$109,876<br>year to date | <b>↑ \$9,375</b> '<br>Change                | ↑ 0.93% '<br>Change                 |
| Credit Cards                     | \$0 ~                      |                                |                             |                                             |                                     |
| Investments                      | \$1,010,463 🗸              | Goals as of today              |                             |                                             | View All                            |
| Life Insurance                   | \$35,500 ~                 | Retirement 2019 - 2050         |                             |                                             | Projected Funding<br>27 of 32 years |
| Loans                            | \$0 ~                      | Education Expense              |                             |                                             | Projected Funding                   |
| Property                         | \$1,295,000 🗸              | 2017 - 2019                    |                             |                                             | \$0 of \$0                          |
| Stock Options                    | \$0 ~                      | Spending                       |                             |                                             | View All                            |
|                                  |                            | Spending                       |                             |                                             |                                     |

## **Hiding Duplicate Spending Transactions**

2. From the Spending tab, click **Transactions**.

| emX | Home Org                   | anizer Goals Spending Investments | Vault Reports                  | ۵                                  | Help Settings     |
|-----|----------------------------|-----------------------------------|--------------------------------|------------------------------------|-------------------|
|     | Overview                   | Budgets Transactions              |                                |                                    | Settings.         |
|     | Date Range<br>Last 30 Days | Accounts     All Accounts         | Categories<br>All Categories - | Search for transactions ${\cal P}$ | Reset All         |
|     | Export Results             |                                   |                                | Transactions Found: 34 Total An    | nount: \$8,542.23 |
|     | Date -                     | Description ~                     | Account ~                      | Category ~                         | Value ~           |
|     | Aug 20, 2017               | CASH WITHDRAWAL                   | Easy 123 Checking              | Cash/ATM                           | -\$250.00         |
|     | Aug 19, 2017               | STRIDE RITE                       | Card                           | Clothing                           | -\$44.19          |
|     | Aug 18, 2017               | IRS                               | Easy 123 Checking              | Federal Tax                        | -\$356.00         |
|     | Aug 16, 2017               | STAPLES VALLEY FORGE DUPLICATE    | Easy 123 Checking              | Sports & Hobbles                   | -\$3.22           |
|     | Aug 16, 2017               | STAPLES VALLEY FORGE              | Easy 123 Checking              | Business                           | -\$3.22           |
|     | Aug 16, 2017               | STAPLES VALLEY FORGE              | Card                           | Business                           | -\$56.55          |
|     | Aug 14, 2017               | PAYMENT                           | Easy 123 Checking              | Unclassified                       | -\$1.00           |
|     | Aug 13, 2017               | WAWA TOWN                         | ·····Card                      | Fast Food & Convenience            | -\$3.99           |
|     | Aug 12, 2017               | OVERDRAFT PROTECTION              | Easy 123 Checking              | Bank Fee                           | -\$75.00          |

3. Locate the transaction line item and click Details.

| May 04, 2016 | STAPLES VALLEY FORGE | Easy 123 Checking | Business | • | -\$3.22 |
|--------------|----------------------|-------------------|----------|---|---------|
|              | Detail               |                   |          |   |         |

4. Check the box beside Hide this transaction.

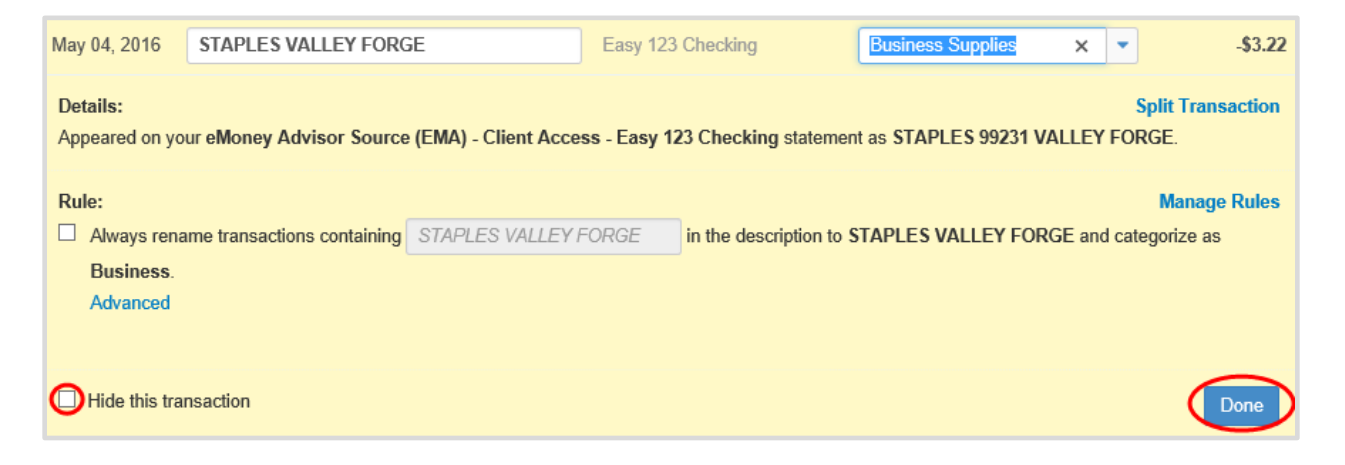

## **Hiding Duplicate Spending Transactions**

5. To view all previously hidden transactions, click the **Include hidden transactions** link located under the Total Amount. Total amount shown reflects the total sum of transactions being viewed.

| Overview E                              | Budgets Transactions |                                |                                  | Settings            |
|-----------------------------------------|----------------------|--------------------------------|----------------------------------|---------------------|
| Date Range<br>Last 30 Days <del>▼</del> | Accounts             | Categories<br>All Categories ▼ | Search for transactions <b>P</b> | Reset All           |
| Export Results                          |                      | Tra                            | ansactions Found: 54 Total Amoun | hidden transactions |
| Date •                                  | Description \$       | Account \$                     | Category ≎                       | Value ≎             |
| May 09, 2016                            | WAWA TOWN            |                                | Fast Food & Convenience          | -\$80.00            |

6. To exclude all hidden transactions, click the **Exclude hidden transactions** link under the Total Amount.

| Overview                   | Budgets T      | ransactions                                                                                                    |                           |                        | Settings                                                        |
|----------------------------|----------------|----------------------------------------------------------------------------------------------------|---------------------------|------------------------|-----------------------------------------------------------------|
| Date Range<br>Last 30 Days | •              | Accounts<br>All Accounts -                                                                                      | Categories All Categories | Search for transa      | Reset All                                                       |
| Export Results             | 5              |                                                                                                    |                           | Transactions Found: 56 | Total Amount: <b>\$17,948.16</b><br>exclude hidden transactions |
| Date -                     | Description \$ |                                                                                                    | Account \$                | Category \$            | Value ≎                                                         |
| May 09, 2016               | WAWA TOWN      | N Contraction of the second second second second second second second second second second second second second |                           | Fast Food & Conver     | aience -\$80.00                                                 |